The NDC Placeholder feature allows for new medications not yet added to the ADAP Medication Import File to be added to client records until the ADAP Drug Import file is updated. The NDC Place Holder will contain the NDC and a comment about the medication until the medication is added to the ADAP Medication Import File.

| valiable Drugs                                     | Default Fee for ner | w Formulary Items:  \$0.00                     |              | ADAP Formulary                                       | Set Dispens            | ing Fee Edit Formular |
|----------------------------------------------------|---------------------|------------------------------------------------|--------------|------------------------------------------------------|------------------------|-----------------------|
| vpe and press Enter for Se<br>Generic              | Brand               | NDC                                            |              | Search                                               | Brand                  | 13/13<br>NDC          |
| miodarone(d00002)                                  | Cordarone           | 00008418806, 200 mg,                           | Add NDC>     | calcium gluconate(d03800)                            | Calcium Gluconate      | 61553005741, 2 g/50   |
| miodarone(d00002)                                  | Cordarone           | 00008418804, 200 mg,                           | -            | calcium gluconate(d03800)                            | Calcium Gluconate      | 66647615011, 2 g/10   |
| hromic chloride hexahyd<br>bromic chloride bezabyd | Chromic Chloride    | 00686631025, 4 mcg/m<br>49072012510, 4 mcg/m   | Add NDCs for | calcium gluconate(d03800)                            | Calcium Gluconate      | 66647615158 20 o/1    |
| hromic chloride hexahvd                            | Chromic Chloride    | 00517631025. 4 mcg/m                           | brand>       | calcium gluconate(d03800)                            | Calcium Gluconate      | 24200006004. 1 g/10   |
| hromic chloride hexahyd                            | Chromic Chloride    | 00409409301, 4 mcg/m                           |              | edetate calcium disodium                             | Calcium Disodium Verse | 99207024005, 200 m    |
| hromic chloride hexahyd                            | Chromic Chloride    | 00074409301, 4 mcg/m                           | Add NDCs for | edetate calcium disodium<br>edetate calcium disodium | Calcium Disodium Verse | 29336040010, 200 m    |
| urandrenolide topical(d0                           | Cordran             | 16110005212, 0.05%, 1                          | Generic>     |                                                      | Calcium Disodium Verse | 29336051010, 200 m    |
| urandrenolide topical(d0                           | Cordran             | 16110005215, 0.05%, 1                          |              | edetate calcium disodium                             | Calcium Disodium Verse | 00089051006, 200 m    |
| urandrenolide topical(dU                           | Cordran             | 16110005260, 0.05%, 6                          |              | Placeholder(PHXXXX)                                  | Placeholder            | 06195820021, Desco    |
| urandrenolide topical(dU                           | Cordran             | 00247093715, 0.05%, 1<br>55515005260, 0.05%, C | C Remove     | Placeholder(PHXXX)                                   | Abbalsingge            | 06195821011, Odeste   |
| urandrenolide topical(d0                           | Cordran             | 55515005215 0.05% 1                            | NDC          | urokinase(d00523)                                    | Abbokinase             | 00074610905 25000     |
| urandrenolide topical(d0                           | Cordran             | 54868322701.0.05% 6                            |              | aloidinase (aboszsy                                  | / bborandac            | 00074010000, 20000    |
| urandrenolide topical(d0                           | Cordran             | 16110002460, 0.025%,                           | < Remove     |                                                      |                        |                       |
| urandrenolide topical(d0                           | Cordran             | 16110002430, 0.025%,                           | NDCs for     |                                                      |                        |                       |
| urandrenolide topical(d0                           | Cordran             | 55515002460, 0.025%,                           | DI BIO       |                                                      |                        |                       |
| urandrenolide topical(d0                           | Cordran             | 55515002430, 0.025%,                           | < Remove     |                                                      |                        |                       |
| irandranolida tonical/df)                          | Cordran             | 16110002660 0.057 6                            | NDCs for     |                                                      |                        |                       |

- 1. Click Add Place Holder.
- 2. Enter the *NDC number*.
- 3. Enter a description for the medication.
- 4. Click Save.

| Enter an NDC and description about a<br>formulary file. This feature alows for<br>the official XML file. | n NDC that has not yet been ad<br>tempory use of NDCs until they b | ded to the ADAP<br>ecome available |
|----------------------------------------------------------------------------------------------------|--------------------------------------------------------------------|------------------------------------|
| NDC:                                                                                                    |                                                                    |                                    |
| Description:                                                                                             |                                                                    |                                    |
| Odesfey                                                                                                  |                                                                    |                                    |
|                                                                                                    |                                                                    |                                    |

The place holder will be added to the ADAP formulary.

| wallable brugs              | Default Fee for ne                                                                                                    | w Formulary Items: \$0.00                                                                                                    |              | ADAP Formulary            | Set Dispens            | ing Fee Edit Formulary |
|-----------------------------|----------------------------------------------------------------------------------------------------|----------------------------------------------------------------------------------------------------|--------------|---------------------------|------------------------|------------------------|
| Type and press Enter for Se | arch                                                                                                    | 100 / 100 🛃                                                                                                    |              | Search                    |                        | 13 / 13                |
| ↑ Generic                   | Brand                                                                                                    | NDC ^                                                                                                    | ALLINDO      | ↑ Generic                 | Brand                  | NDC                    |
| amiodarone(d00002)          | Cordarone                                                                                                    | 00008418806, 200 mg.                                                                                                    | Add NDC>     | calcium gluconate(d03800) | Calcium Gluconate      | 61553005741, 2 g/50    |
| amiodarone(d00002)          | Cordarone                                                                                                    | 00008418804, 200 mg.                                                                                                    |              | calcium gluconate(d03800) | Calcium Gluconate      | 66647615011, 2 g/100   |
| chromic chloride hexahyd    | Chromic Chloride                                                                                                    | 00686631025, 4 mcg/m                                                                                                    | Add NDCs for | calcium gluconate(d03800) | Calcium Gluconate      | 66647611769, 1 g/25    |
| chromic chloride hexahyd    | Chromic Chloride                                                                                                    | 49072012510, 4 mcg/m                                                                                                    | Brand>       | calcium gluconate(d03800) | Calcium Gluconate      | 66647615158, 20 g/10   |
| chromic chloride hexahyd    | Chromic Chloride                                                                                                    | 00517631025, 4 mcg/m                                                                                                    |              | calcium gluconate(d03800) | Calcium Gluconate      | 24200006004, 1 g/100   |
| chromic chloride hexahyd    | Chromic Chloride                                                                                                    | 00409409301, 4 mcg/m                                                                                                    |              | edetate calcium disodium  | Calcium Disodium Verse | 99207024005, 200 mg    |
| chromic chloride hexahyd    | Chromic Chloride                                                                                                    | 00074409301, 4 mcg/m                                                                                                    | Add NDCs for | edetate calcium disodium  | Calcium Disodium Verse | 29336040010, 200 mg    |
| lurandrenolide topical(d0   | Cordran                                                                                                    | 16110005212, 0.05%, 1                                                                                                    | Generic>     | edetate calcium disodium  | Calcium Disodium Verse | 29336051010, 200 mg    |
| lurandrenolide topical(d0   | Cordran                                                                                                    | 16110005215, 0.05%, 1                                                                                                    |              | edetate calcium disodium  | Calcium Disodium Verse | 00089051006, 200 mg    |
| lurandrenolide topical(d0   | Cordran                                                                                                    | 16110005260, 0.05%, 6                                                                                                    |              | Placeholder(PHXXXX)       | Placeholder            | 06195820021, Descov    |
| lurandrenolide topical(d0   | Cordran                                                                                                    | 00247093715, 0.05%, 1                                                                                                    | Pamara       | Placeholder(PHXXXX)       | Placeholder            | Ub 195821011, Odesfer  |
| iurandrenolide topical(d()  | Cordran                                                                                                    | 55515005260, 0.05%, 6                                                                                                    | NDC          | urokinase(d00523)         | Abbokinase             | 24430100101, 250000    |
| iurandrenolide topical(dU   | Cordran                                                                                                    | 55515005215, 0.05%, 1                                                                                                    | 105          | urokinase(d00523)         | ADDOKINASE             | 000/4610905, 250000    |
| iurangrenoiige topical(dU   | Cordran                                                                                                    | 24868322/01, 0.05%, 6                                                                                                    | Care Remove  | 1                         |                        |                        |
| iurandrenoiidė topical(dU   | Cordran                                                                                                    | 10110002450, 0.025%,                                                                                                    | NDCs for     |                           |                        |                        |
| urangrenolige topical(dU    | Cordran                                                                                                    | 16110002430, 0.025%,                                                                                                    | Brand        |                           |                        |                        |
| urandrenolide topical(dU    | Cordran                                                                                                    | 55515002450, 0.025%,                                                                                                    |              |                           |                        |                        |
| luranurenolide topical(d0   | Cordran                                                                                                    | 10110002430, 0.025%,                                                                                                    | < Remove     |                           |                        |                        |
|                             | and the second second | and the second second to be a second second se | MDCo for     | 0.000                     |                        |                        |

After the medication file is updated. The placeholder can be replaced with the imported medication, by clicking *Check Place Holders*.

| valiable Drugs             | Default Fee for n                        | ew Formulary Items: \$0.00                     |              | ADAP Formulary            | Set Dispens            | ing Fee Edit Formulary |
|----------------------------|------------------------------------------|------------------------------------------------|--------------|---------------------------|------------------------|------------------------|
| ype and press Enter for Se | earch                                    | 100 / 100 🛃                                    |              | Search                    |                        | 13 / 13                |
| Generic                    | Brand                                    | NDC A                                          |              | ↑ Generic                 | Brand                  | NDC                    |
| miodarone(d00002)          | Cordarone                                | 00008418806, 200 mg,                           | Add NDC>     | calcium gluconate(d03800) | Calcium Gluconate      | 61553005741, 2 g/50    |
| miodarone(d00002)          | Cordarone                                | 00008418804, 200 mg,                           |              | calcium gluconate(d03800) | Calcium Gluconate      | 66647615011, 2 g/100   |
| hromic chloride hexahyd    | Chromic Chloride                         | 00686631025, 4 mcg/m                           | Add NDCs for | calcium gluconate(d03800) | Calcium Gluconate      | 66647611769, 1 g/25    |
| hromic chloride hexahyd    | Chromic Chloride                         | 49072012510, 4 mcg/m                           | Brand>       | calcium gluconate(d03800) | Calcium Gluconate      | 66647615158, 20 g/10   |
| hromic chloride hexahyd    | Chromic Chloride                         | 00517631025, 4 mcg/m                           |              | calcium gluconate(d03800) | Calcium Gluconate      | 24200006004, 1 g/100   |
| hromic chloride hexahyd    | . Chromic Chloride                       | 00409409301, 4 mcg/m                           |              | edetate calcium disodium  | Calcium Disodium Verse | 99207024005, 200 mg    |
| hromic chloride hexahyd    | . Chromic Chloride                       | 00074409301, 4 mcg/m                           | Add NDCs for | edetate calcium disodium  | Calcium Disodium Verse | 29336040010, 200 mg    |
| urandrenolide topical(d0   | Cordran                                  | 16110005212, 0.05%, 1                          | Generic>     | edetate calcium disodium  | Calcium Disodium Verse | 29336051010, 200 mg.   |
| urandrenolide topical(d0   | Cordran                                  | 16110005215, 0.05%, 1                          |              | edetate calcium disodium  | Calcium Disodium Verse | 00089051006, 200 mg/   |
| urandrenolide topical(d0   | Cordran                                  | 16110005260, 0.05%, 6                          |              | Placeholder(PHXXXX)       | Placeholder            | 06195820021, Descov    |
| urandrenolide topical(d0   | Cordran                                  | 00247093715, 0.05%, 1                          | Z. Demain    | Placeholder(PHXXXX)       | Placeholder            | 06195821011, Odester   |
| urandrenolide topical(dU   | Cordran                                  | 55515005260, 0.05%, 6                          | NDC          | urokinase(d00523)         | Abbokinase             | 24430100101, 250000    |
| urandrenolide topical(du   | Cordran                                  | 50515005215, 0.05%, 1<br>E4000223701, 0.05%, 0 |              | urokinase(duu523)         | Abbokinase             | 00074610905, 20000     |
| urandrenolide topical(du   | Cordran                                  | 04000322701, 0.00%, 0                          | C Remove     |                           |                        |                        |
| uranurenolide topical(dU   | Cordran                                  | 10110002400, 0.025%                            | NDCs for     |                           |                        |                        |
| urandrenolide topical(d0   | Cordran                                  | 55515002450, 0.025%                            | Brand        |                           |                        |                        |
| urandrenolide topical(d0   | Cordran                                  | 55515002430_0.025%                             |              |                           |                        |                        |
| urandrenolide topical(d0   | Cordran                                  | 16110002660 0.05% 6                            | < Remove     |                           |                        |                        |
|                            | 1.1.1.1.1.1.1.1.1.1.1.1.1.1.1.1.1.1.1.1. | >                                              | NDCs for     | <                         |                        |                        |

CAREWare will scan the list of available medications in ADAP Drug Import files, which were added using the *Add File* button, for the NDC number used for the place holder.

| vailable Drugs                                       | Default Fee for ne | w Formulary Items: \$0.00                          |                                 | ADAP Formulary           | Set Dis          | spensing Fee Edit For       | mulary '          |
|------------------------------------------------------|--------------------|----------------------------------------------------|---------------------------------|--------------------------|------------------|-----------------------------|-------------------|
| ope and press Enter for Se                           | arch               | 100 / 100 📥                                        |                                 | Search                   |                  | 100 / 1                     | 00                |
| Generic                                              | Brand              | NDC ^                                              |                                 | ↑ Generic                | Brand            | NDC                         |                   |
| miodarone(d00002)                                    | Cordarone          | 00008418806, 200 mg,                               | Add NDC>                        | albumin human(d02376)    | Albuminar-5      | 00053767002,                | 5%, 500,          |
| miodarone(d00002)                                    | Cordarone          | 00008418804, 200 mg.                               |                                 | albumin human(d02376)    | Albuminar-5      | 00053767032,                | 5%, 500,          |
| hromic chloride hexahyd                              | Chromic Chloride   | 00686631025, 4 mcg/m                               | Add NDCs for                    | albumin human(d02376)    | Albuminar-5      | 00053767031,                | 5%, 250,          |
| hromic chloride hexahyd                              | Chromic Chloride   | 49                                                 |                                 | 5)                       | Albuminar-5      | 00053767006,                | 5%, 50, .         |
| hromic chloride hexahyd                              | Chromic Chloride   | 001 Please wait                                    |                                 | 5)                       | Albuminar-5      | 00053767003,                | 5%, 100.          |
| hromic chloride hexahyd                              | Chromic Chloride   | 004                                                |                                 | 5)                       | Albuminar-5      | 00053767001.                | 5%, 250           |
| hromic chloride hexahyd                              | Chromic Chloride   | 00                                                 |                                 | 3)                       | Buminate         | 00944049102,                | 5%, 500           |
| urandrenolide topical(d0                             | Cordran            | 16                                                 |                                 | 5)                       | Buminate         | 00944049101,                | 5%, 250           |
| urandrenolide topical(d0                             | Cordran            | <sup>16</sup> Loading List of A                    | vailable Mer                    | lications 🕴              | Buminate         | 00944049003, 2              | 25%, 10           |
| urandrenolide topical(d0                             | Cordran            | 16 Localing List of A                              |                                 | <b>3</b>                 | Buminate         | 00944049002, 1              | 25%, 50           |
| urandrenolide topical(d0                             | Cordran            | 00.                                                |                                 | 5)                       | Buminate         | 00944049001, 2              | 25%, 20           |
| urandrenolide topical(d0                             | Cordran            | 55                                                 |                                 | (9)                      | Calcium Chloride | 00702088610,                | 100 mg/           |
| urandrenolide topical(d0                             | Cordran            | 55510000210, 0.00%, 1                              |                                 | Calcian chionactaos, J9) | Calcium Chloride | 00702086210,                | 100 mg/           |
| urandrenolide topical(d0                             | Cordran            | 54868322701, 0.05%, 6                              | . Deserve                       | calcium chloride(d03799) | Calcium Chloride | 00686271025,                | 100 mg/           |
| urandrenolide topical(d0                             | Cordran            | 16110002460, 0.025%,                               | NDCe for                        | calcium chloride(d03/99) | Calcium Chloride | 00839667330,                | 100 mg/           |
| randrenolide topical(d0                              | Cordran            | 16110002430, 0.025%,                               | Brand                           | calcium chloride(dU3/99) | Calcium Chloride | 54569223700,                | 100 mg.           |
| irandrenolide topical(d0                             | Cordran            | 55515002460, 0.025%,                               | Diana                           | calcium chloride(dU3/99) | Calcium Chloride | /6329330401,                | 100 mg/           |
| urandrenolide topical(d0<br>urandrenolide topical(d0 | Cordran            | 50515002430, 0.025%,<br>16110002660, 0.05%, €<br>> | < Remove<br>NDCs for<br>Generic | calcium chloride(d03799) | Calcium Chlorida | 63323011410,<br>53150069701 | 100 mg.<br>100 mg |
| Deputte per pages 10                                 | 10                 | D                                                  |                                 | Results per page: 1      | 00               | Dece 1 - (2)                | 12.222            |

If the medication has not been added yet, the following message will be displayed.

| Client                                                                                     | ×                       |
|--------------------------------------------------------------------------------------------|-------------------------|
| The scan is complete.<br>0 of 3 place holders were updated to values found in the<br>file. | supplied NDC definition |
|                                                                                            | ОК                      |

| valiable Drugs             | Detault Fee for ner | w Formulary Items:  \$0.00    |               | ADAP Formulary           | <u>Set Disp</u>  | ensing ree Edit Fo | rmulary |
|----------------------------|---------------------|-------------------------------|---------------|--------------------------|------------------|--------------------|---------|
| vpe and press Enter for Se | earch               | 100 / 100                     | ļ             | Search                   |                  | 100 / 1            | 100     |
| Generic                    | Brand               | NDC ^                         | AJANDO N      | <u>↑</u> Generic         | Brand            | NDC                |         |
| miodarone(d00002)          | Cordarone           | 00008418806, 200 mg,          | ADD NUC>      | albumin human(d02376)    | Albuminar-5      | 00053767002,       | 5%, 500 |
| miodarone(d00002)          | Cordarone           | 00008418804, 200 mg.          | -             | albumin human(d02376)    | Albuminar-5      | 00053767032,       | 5%, 500 |
| hromic chloride hexahyd    | . Chromic Chloride  | 00686631025, 4 mcg/m          | Add NDCs for  | albumin human(d02376)    | Albuminar-5      | 00053767031,       | 5%, 250 |
| nromic chloride hexahyd    | . Chromic Chloride  | 491 Bloace wait               |               | 5)                       | Albuminar-5      | 00053767006,       | 5%, 50, |
| hromic chloride hexahyd    | . Chromic Chloride  | 001 Flease Walt               |               | 5)                       | Albuminar-5      | 00053767003,       | 5%, 100 |
| romic chloride hexahyd     | . Chromic Chloride  | 004                           |               | 5)                       | Albuminar-5      | 00053767001.       | 5%, 250 |
| nromic chloride hexahyd    | . Chromic Chloride  | 00!                           |               | 5)                       | Buminate         | 00944049102,       | 5%, 500 |
| urandrenolide topical(d0   | Cordran             | 541                           |               | 5)                       | Buminate         | 00944049101,       | 5%, 250 |
| urandrenolide topical(d0   | Cordran             | <sup>16</sup> Loading List of | Available Med | lications <sup>3)</sup>  | Buminate         | 00944049003,       | 25%, 10 |
| urandrenolide topical(d0   | Cordran             | 16                            |               | 5)                       | Buminate         | 00944049002,       | 25%, 50 |
| urandrenolide topical(d0   | Cordran             | 16                            |               | 5)                       | Buminate         | 00944049001,       | 25%, 20 |
| urandrenolide topical(d0   | Cordran             | 001                           |               | (9)                      | Calcium Chloride | 00702088610,       | 100 mg/ |
| urandrenolide topical(d0   | Cordran             | 55513003200, 0.03%, 0         | 1             | cuiciam chionac(aus) J9) | Calcium Chloride | 00702086210.       | 100 mg. |
| urandrenolide topical(dU   | Cordran             | 55515005215, 0.05%, 1         | - Demanue     | calcium chloride(d03/99) | Calcium Chloride | 006862/1025,       | 100 mg/ |
| urandrenolide topical(dU   | Cordran             | 16110002460, 0.025%,          | NDCe for      | calcium chloride(d03/99) | Calcium Chloride | 00839667330,       | 100 mg/ |
| urandrenolide topical(d0   | Cordran             | 16110002430, 0.025%,          | Brand         | calcium chloride(dU3799) | Calcium Chloride | 54569223700,       | 100 mg. |
| urandrenolide topical(d0   | Cordran             | 55515002430, 0.025%,          |               | calcium chloride(dU3799) | Calcium Chloride | /6329330401,       | 100 mg/ |
| urandrenolide topical(d0   | Cordran             | 55515002460, 0.025%,          | < Remove      | calcium chlonde(d03/99)  | Calcium Chloride | 63323011410,       | 100 mg/ |
| irandranolida tonical(di)  | Lordran             | IET 0007660 0.057 E           | 1000          | calcium chlonda/dl1x/991 | Laloum Lblonda   | 53150069701        | 100 ma  |

If the medication has been added for one of the place holders, the following message will be displayed. The medication will replace the place holder in the ADAP Formulary.

| Client                                                                                                  | ×          |
|----------------------------------------------------------------------------------------------------|------------|
| The scan is complete.<br>1 of 3 place holders were updated to values found in the supplied NDC<br>file. | definition |
|                                                                                                    | ОК         |